# How to register for the SHA Portal Instructions for landlords

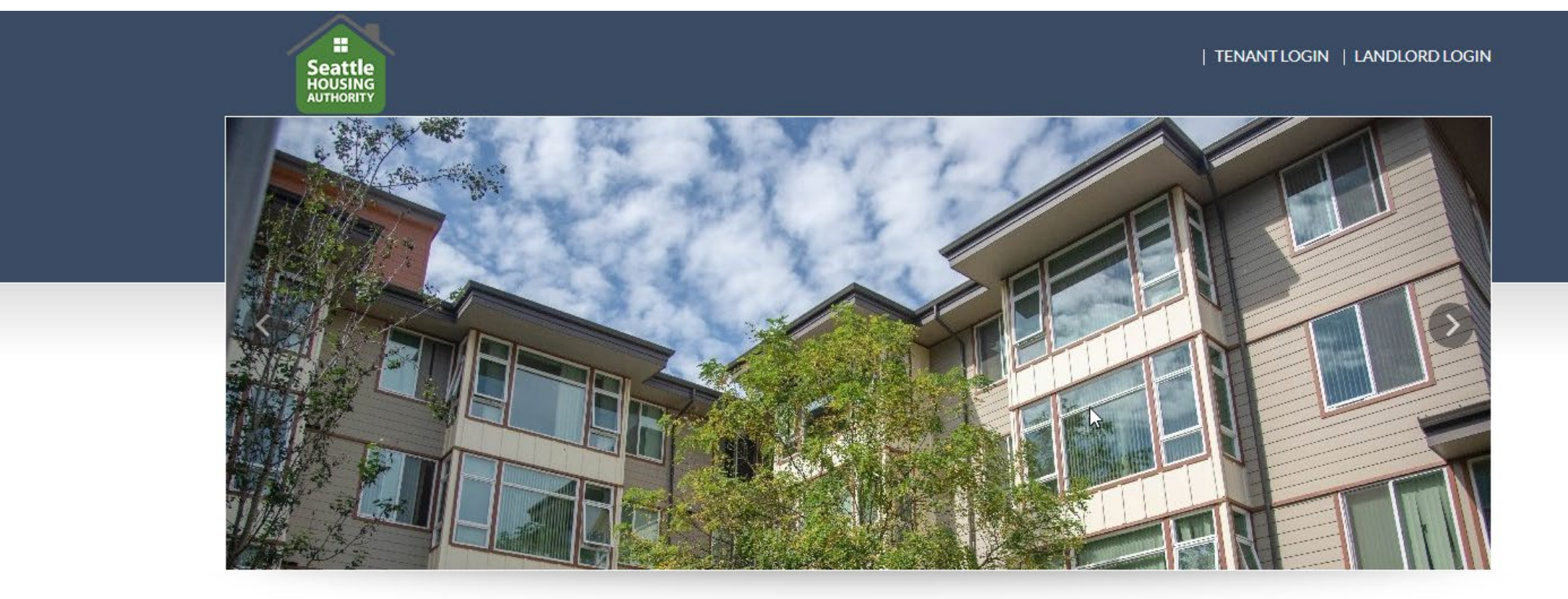

Welcome To Seattle Housing Authority Portal

TERMS AND CONDITIONS PRIVACY POLICY TRANSLATE THIS PAGE CONTACT US

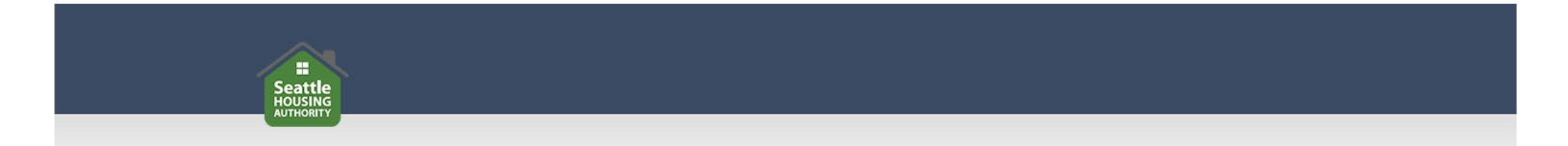

Before registering for the SHA Portal, make sure you have:

- An active email address
- The unique registration code included in your registration invitation letter
- Your Tax ID or Social Security Number (SSN)

### Go to https://seattlehousing.org and click on "SHA Portal."

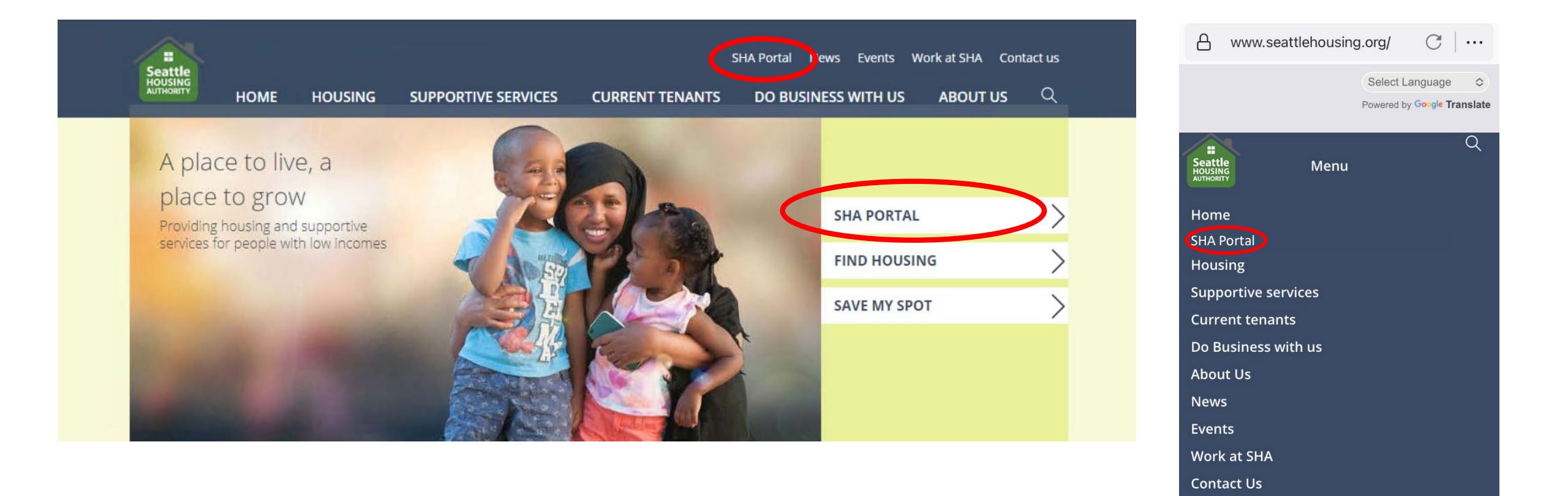

 $\leftarrow$ 

 $\equiv$ 

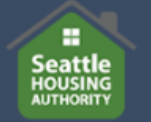

HOME HOU

HOUSING S

SUPPORTIVE SERVICES

ES CURRENT TENANTS

News Events Work at SHA Contact us

ABOUT US

DO BUSINESS WITH US

Q

| Home                       |                                                                                                    |
|----------------------------|----------------------------------------------------------------------------------------------------|
| HOUSING                    | SHA Portal                                                                                                    |
| SHA HOUSING                | What is the SHA Portal?                                                                                                    |
| HOUSING CHOICE<br>VOUCHERS | The SHA Portal is a secure, convenient way for SHA residents, and Housing Choice Voucher participants and<br>landlords to conduct business with the Seattle Housing Authority.                                                                                   |
| COLLABORATIVE<br>HOUSING   | Tenants can submit annual recertification information, update their contact information and contact their property manager or certification specialist. Landlords can use the SHA Portal to manage their property accounts and transact other business with SHA. |
|                            | How do I sign up?                                                                                                    |
|                            | SHA is opening access to the SHA Portal in phases and will provide tenants, landlords and applicants with a one-time code to register when the SHA Portal is ready for them to begin using it. Users need a valid email address to access the SHA Portal.        |
| ere                        | If you have already registered and want to log in, or have been sent a code and need to register, please click<br>below. If you need help with one-time registration see <b><u>detailed instructions.</u></b>                                                    |
|                            | SHA PORTAL                                                                                                    |
|                            |                                                                                                    |

## Click here.

Printer-friendly version

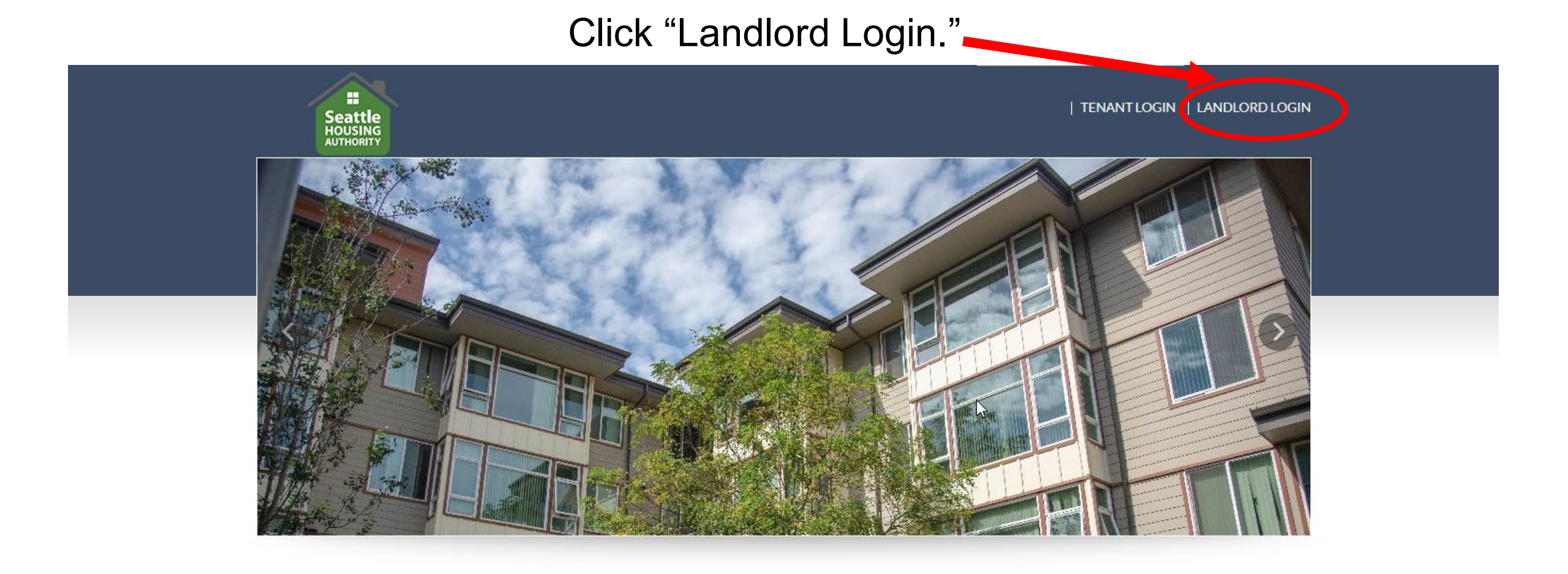

Welcome To Seattle Housing Authority Portal

TERMS AND CONDITIONS PRIVACY POLICY TRANSLATE THIS PAGE CONTACT US

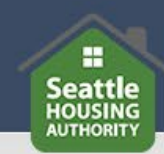

### SHA Portal Login

| If you have already registered, you can log in below with the User Name and Password you created. Click the Forgot password link if you forgot your password.                                      |   |  |  |  |
|----------------------------------------------------------------------------------------------------|---|--|--|--|
| To complete your online registration, you must have a valid email address. If you do not have an email address, please click one of the following links to create one, or choose another provider. |   |  |  |  |
| Gmail                                                                                                    |   |  |  |  |
| Yahoo                                                                                                    | N |  |  |  |
| Outlook                                                                                                    | 6 |  |  |  |

| Email                                      | Oliely berg to register. |
|--------------------------------------------|--------------------------|
| Password                                   | Click here to register.  |
| Remember Me Login                          |                          |
| Click here to register<br>Forgot password? |                          |

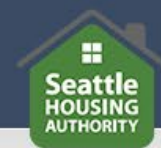

### SHA Portal Login

| If you have already registe<br>created. Click the Forgot p                           | red, you can log in below with the User Name and Password you<br>assword link if you forgot your password.                |
|--------------------------------------------------------------------------------------|----------------------------------------------------------------------------------------------------|
| To complete your online re<br>have an email address, plo<br>choose another provider. | gistration, you must have a valid email address. If you do not<br>ease click one of the following links to create one, or |
| Gmail                                                                                |                                                                                                    |
| Yahoo                                                                                |                                                                                                    |
| Outlook                                                                              |                                                                                                    |
| Enter Your Registration                                                              | Code                                                                                                    |
|                                                                                      | Go                                                                                                    |
|                                                                                      |                                                                                                    |

Enter your unique registration code, provided to you in the registration invitation letter.

Already registered? Click here to log in

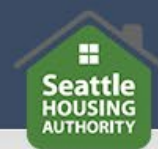

\*Denotes a required field

\*\*Data in these fields will be validated against information with Seattle Housing Authority.

Personal Details

| First Name*     | Complete all fields. |
|-----------------|----------------------|
|                 |                      |
| Last Name*      |                      |
|                 |                      |
| Tax ID or SSN** |                      |
| Phone (Home)*   |                      |
|                 |                      |

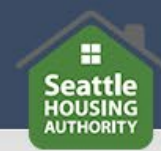

#### Account Information

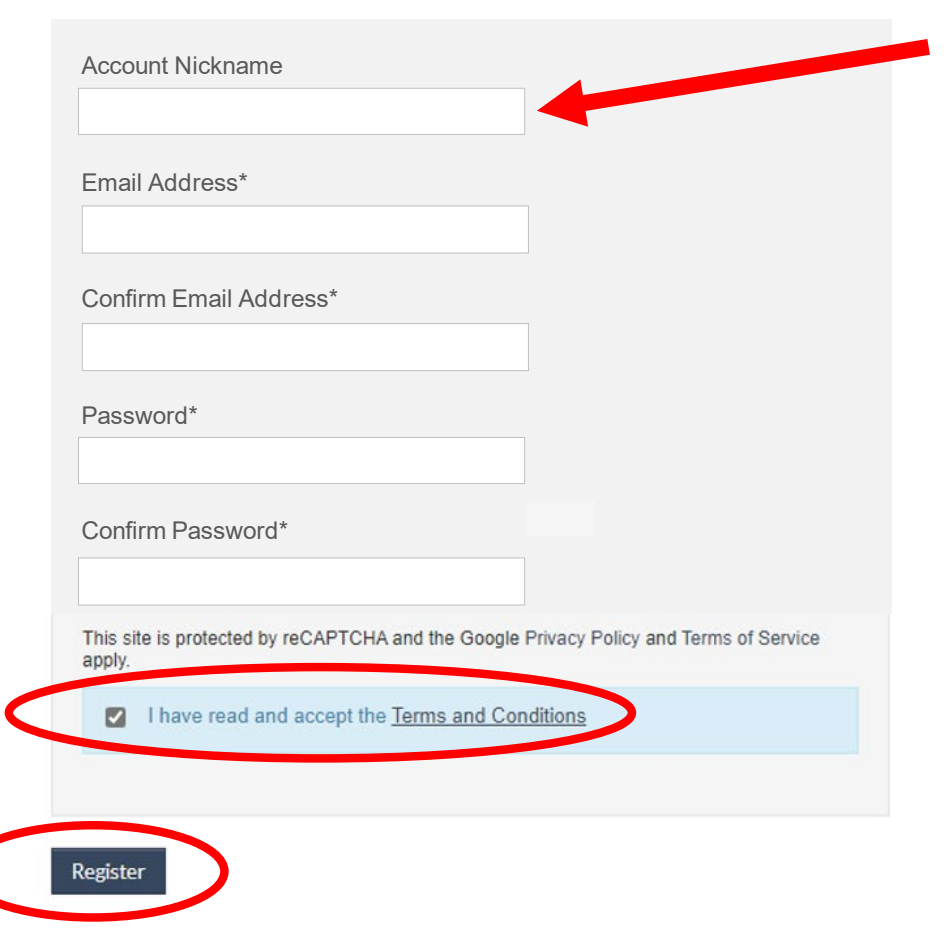

Enter an account nickname if you would like. It's optional.

Complete all fields, check the box and then click "Register."

After you click register, you will be logged in to the SHA Portal. You will see a dashboard where you can access your account and perform tasks.

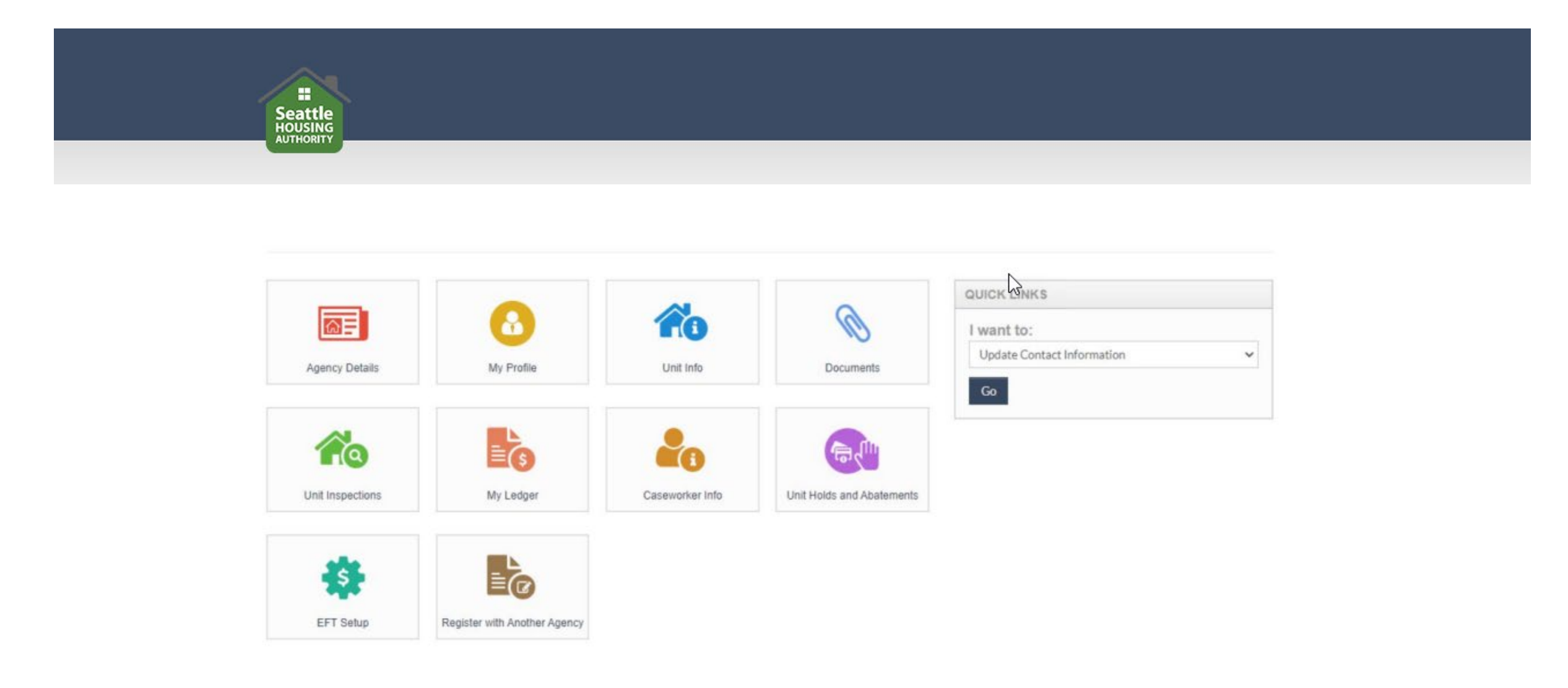

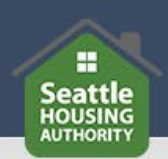

If you need help accessing the SHA Portal or have questions, please contact SHA's Owner Liaison at 206.239.1672 or landlordsupport@seattlehousing.org.